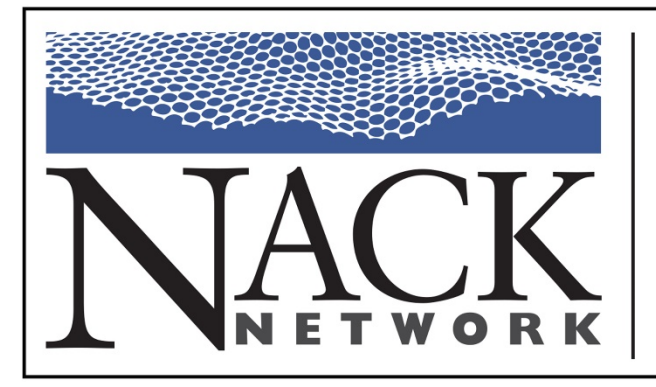

Building College-University Partnerships for Nanotechnology Workforce Development

### Advanced Scanning Probe Microscopy II

### **Principle of Operation**

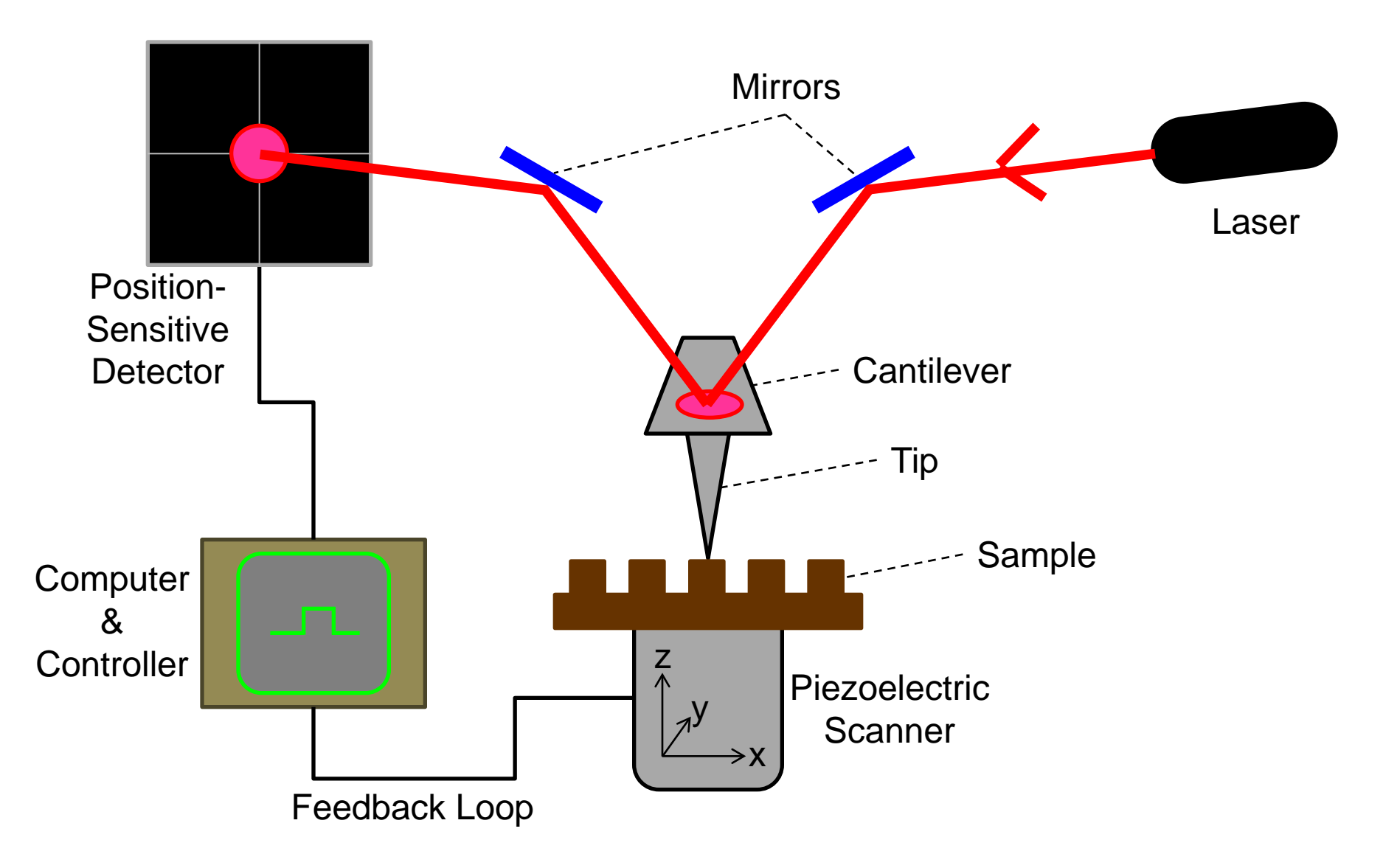

### Outline

- Overview of Scanning Probe Techniques
- Scanning Tunneling Microscopy
- Atomic Force Microscopy
  - Hardware and Components
  - Tip/Sample Interactions
  - Common Modes of Operation
  - Pitfalls and Image Artifacts
- Example of Instrument Operation

### **AFM Modes of Operation**

- An AFM can be operated in many different modes
- 2 modes will be overviewed:
  - contact
  - tapping mode
- Each mode has advantages and trade-offs.

### **Contact Mode**

- In contact mode, the sample topography is measured by scanning the tip, which contacts the surface, across the sample.
- This is a popular mode of operation for durable samples.
- Since the tip is in contact with the surface, damage to tip and sample may occur as scanning proceeds.
- Frictional forces may also exist between the sample and tip.
- Tips can become contaminated and wear down over time.

### **Contact Mode**

- Detector: DC signal
- Voltage Set Point: how hard/soft the tip touches surface

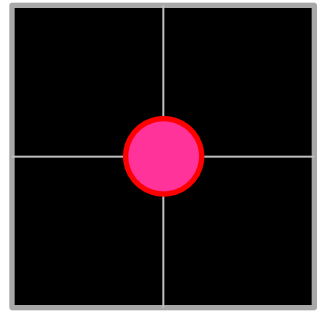

Top – Bottom = Small V

- Higher Set Point = Harder Contact (greater cantilever deflection)
- Must watch for damage to sample (horizontal streaks)

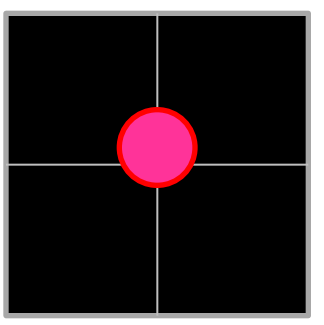

Top – Bottom = Large V

### **Contact Mode**

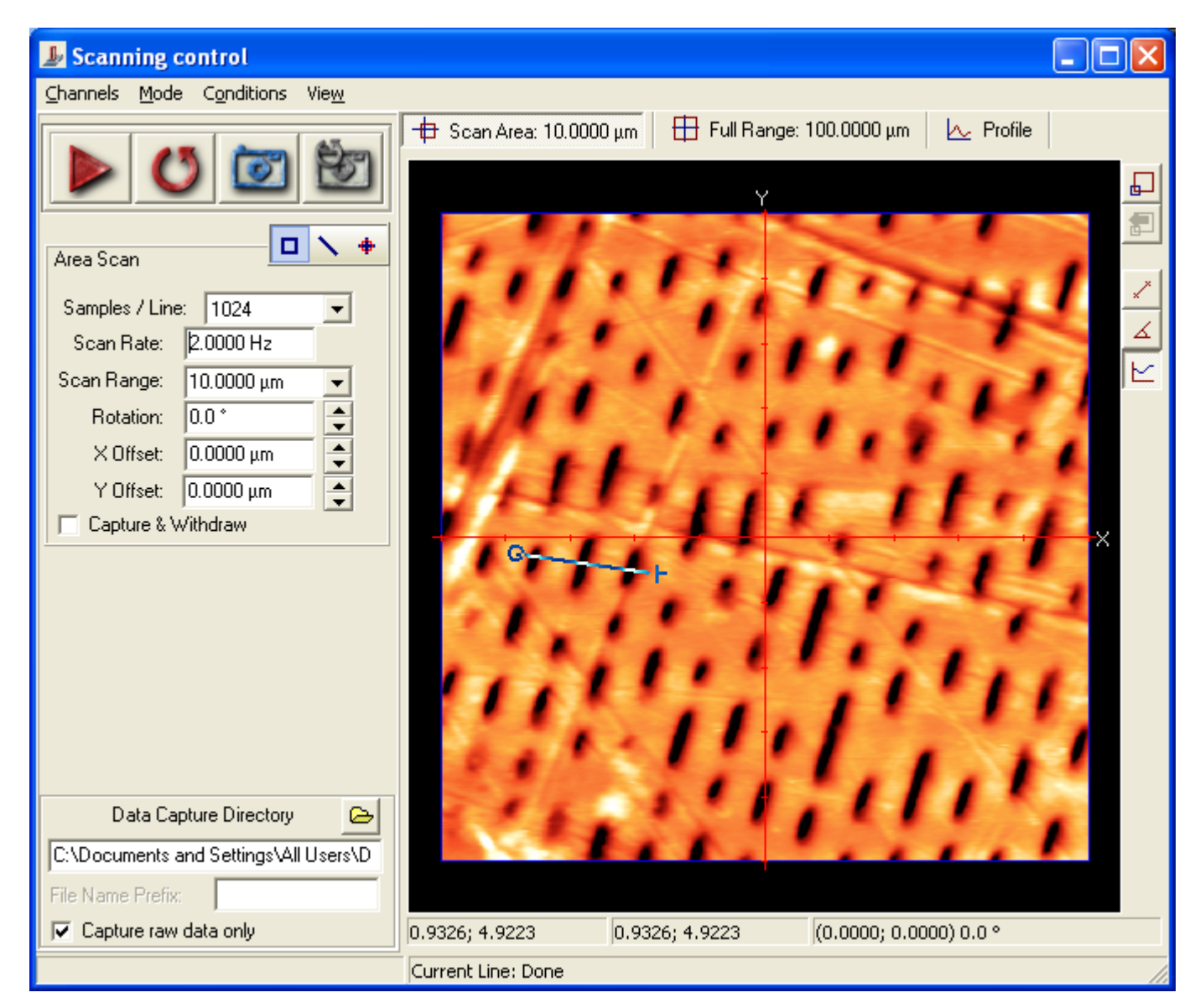

### Noncontact Mode

- In noncontact mode, the instrument senses the van der Waals attractive forces between the surface and the probe that is held above the surface.
- Eliminates damage to the surface that could occur in contact mode.
- Best results are obtained in UHV since moisture on surfaces creates capillary forces in ambient conditions.

- Also called intermittent contact mode.
- In this mode the cantilever is excited close to its resonant frequency by an external piezoelectric ceramic attachment.
- Resonant frequencies are typically from 15 kHz to 500 kHz. (Compare to rate of scanning.)
- The amplitude of cantilever vibration is usually in the 10 100 nm range.

- Tapping mode works well for many samples including soft, adhesive, or fragile surfaces.
- Tapping mode overcomes problems associated with friction, adhesion, electrostatic forces, and other difficulties associated with conventional contact mode techniques.

- At the bottom of each vibration, the tip comes close to the surface and may contact it briefly.
- Therefore, there is an abrupt change from weak attraction to strong repulsion.

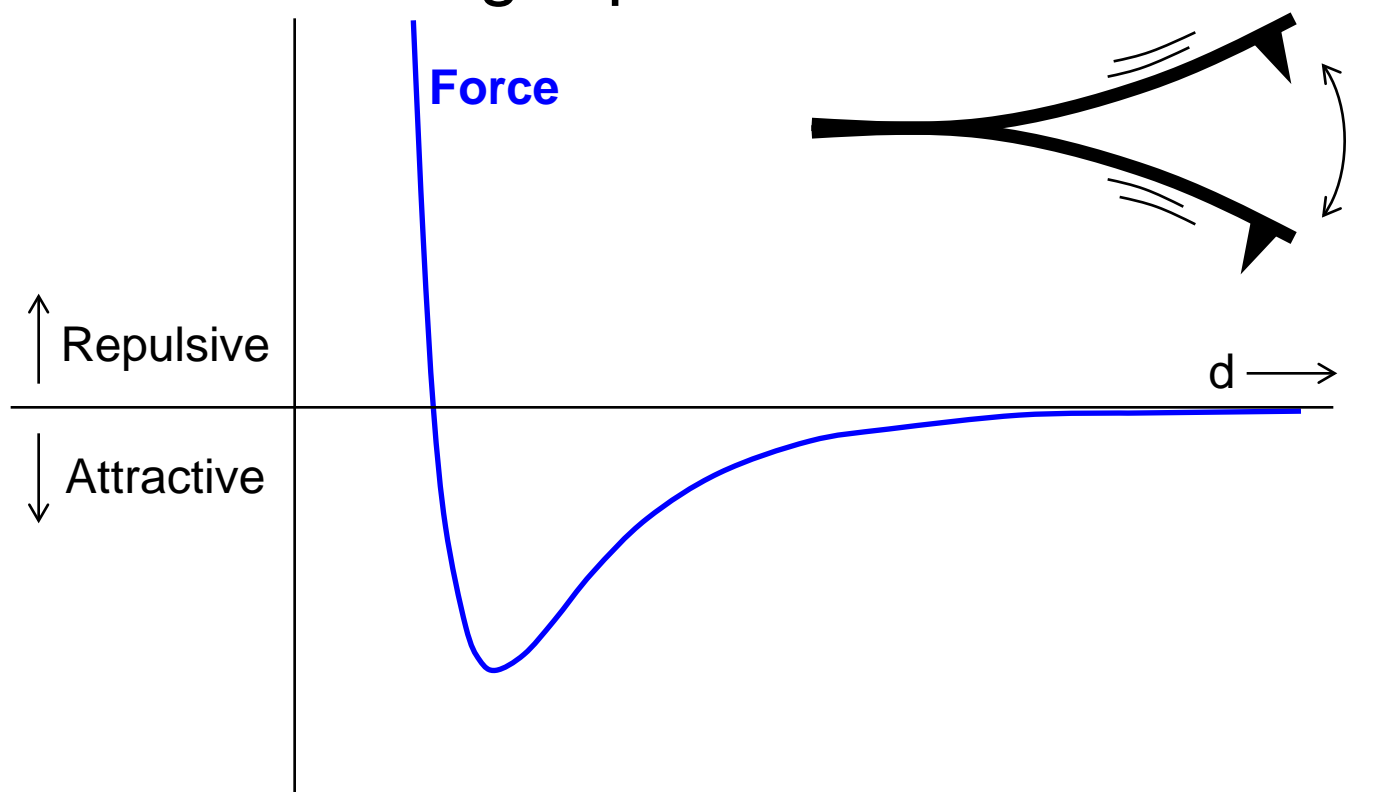

- Cantilever is tuned in free space (not contacting the sample) to determine its fundamental frequency ( $\omega_0$ ).
- Vibration at  $\omega_0$  produces the maximum amplitude of cantilever/tip movement.
- As vibrating tip approaches the sample, tipsample interactions dampen the amplitude of vibration (amplitude decreases).
- The phase lag (or phase shift) can also be measured and gives information about the energy dissipated by the interactions.

www.nano4me.org

© 2018 The Pennsylvania State University

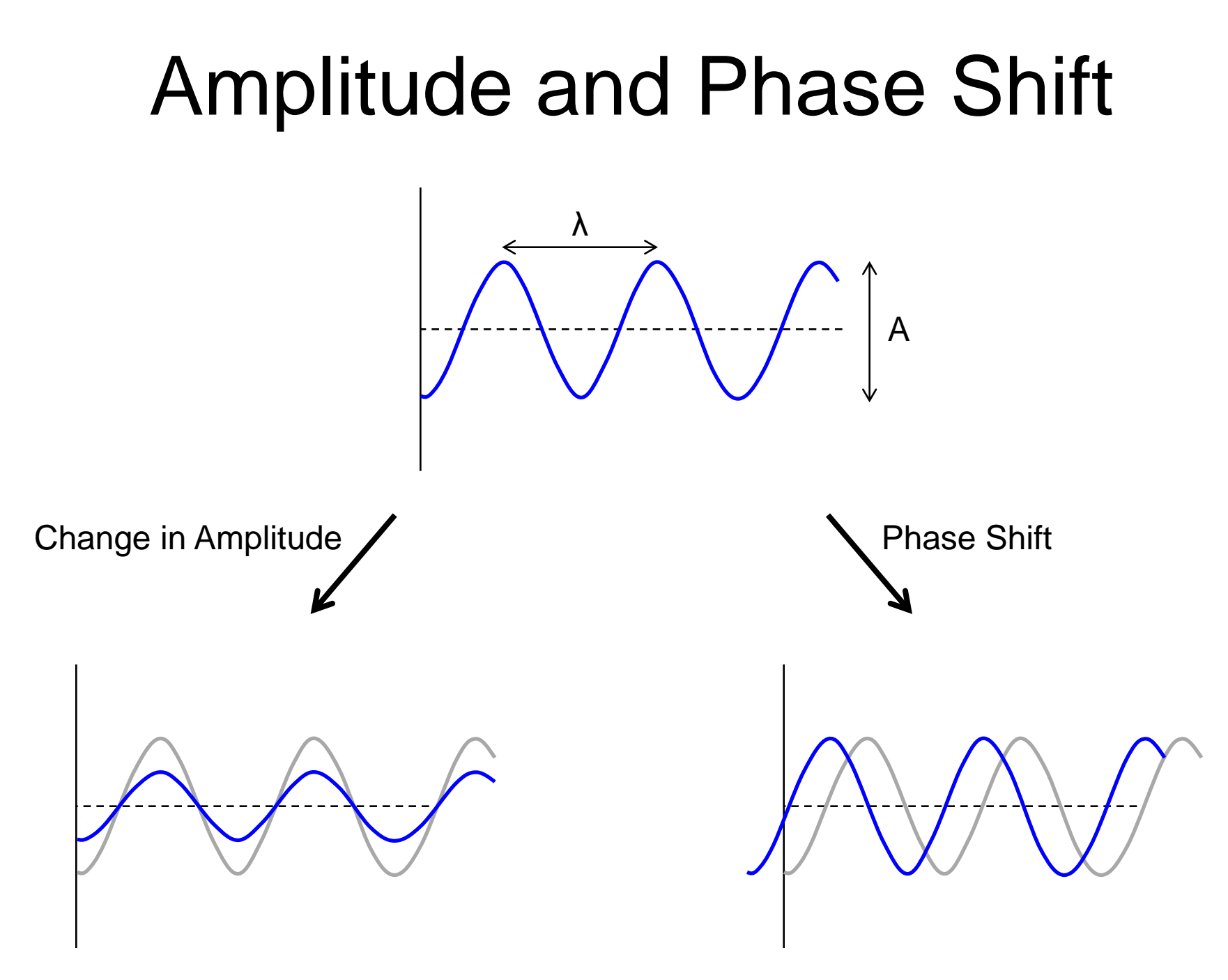

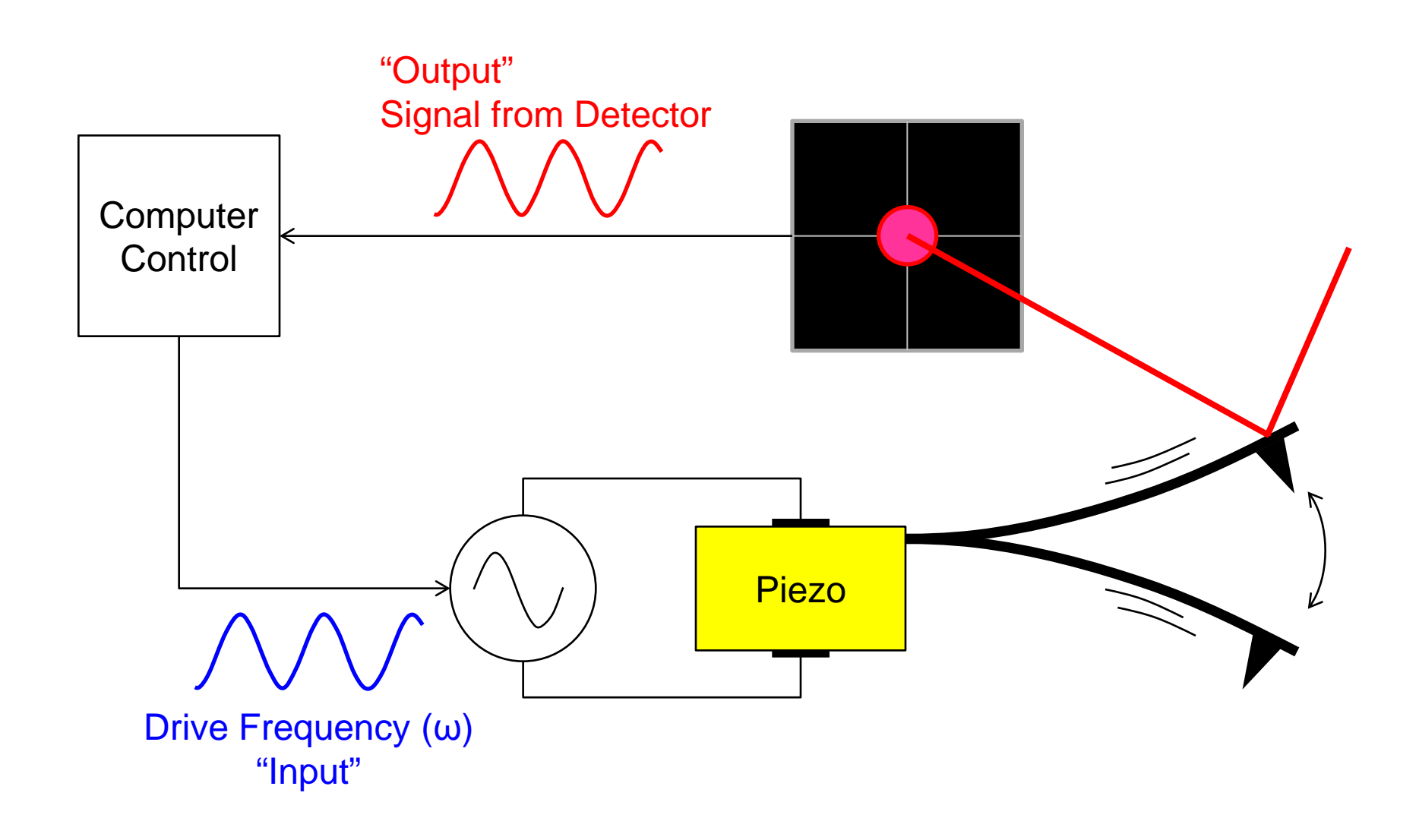

### Tuning the Cantilever

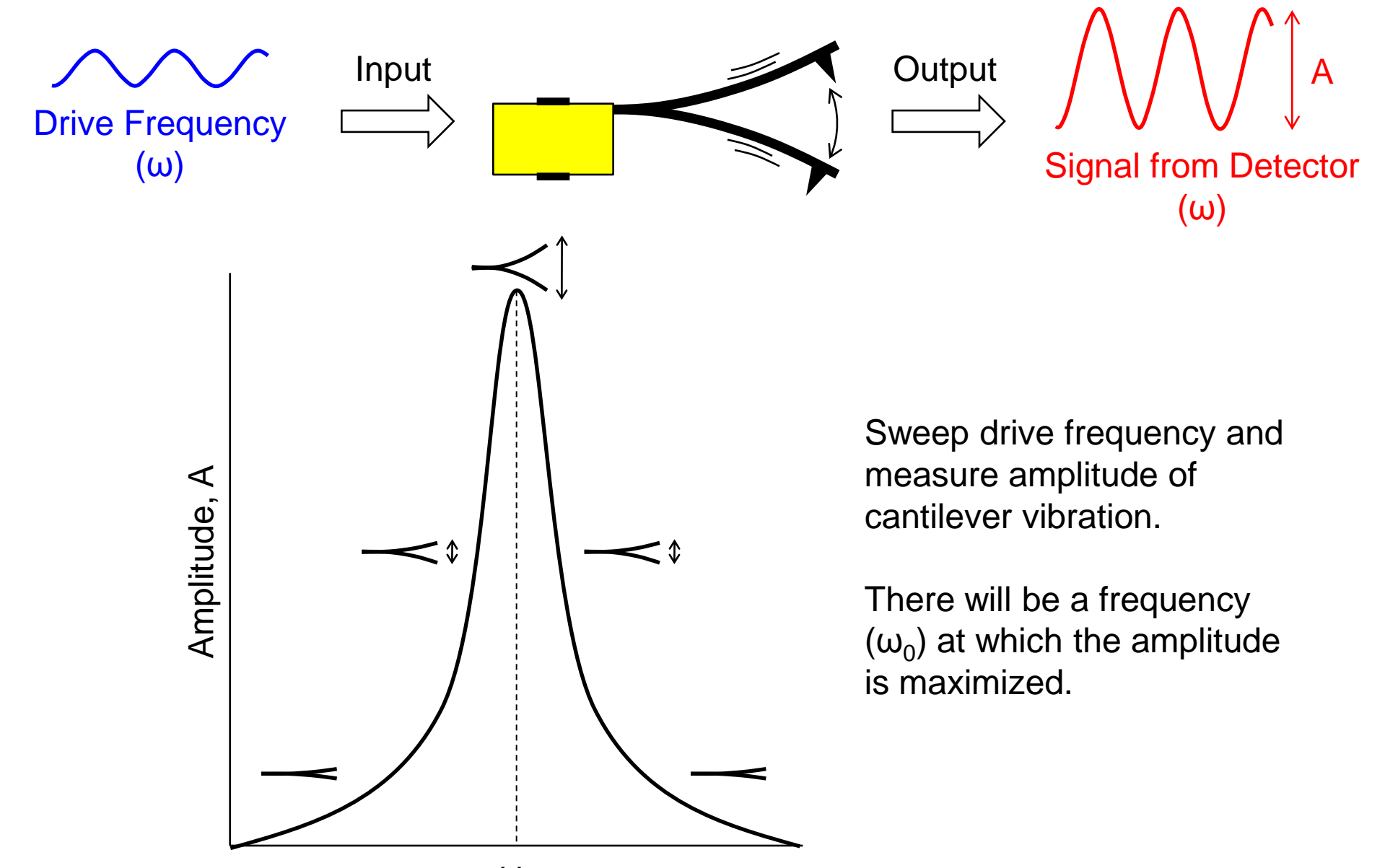

### Tuning the Cantilever

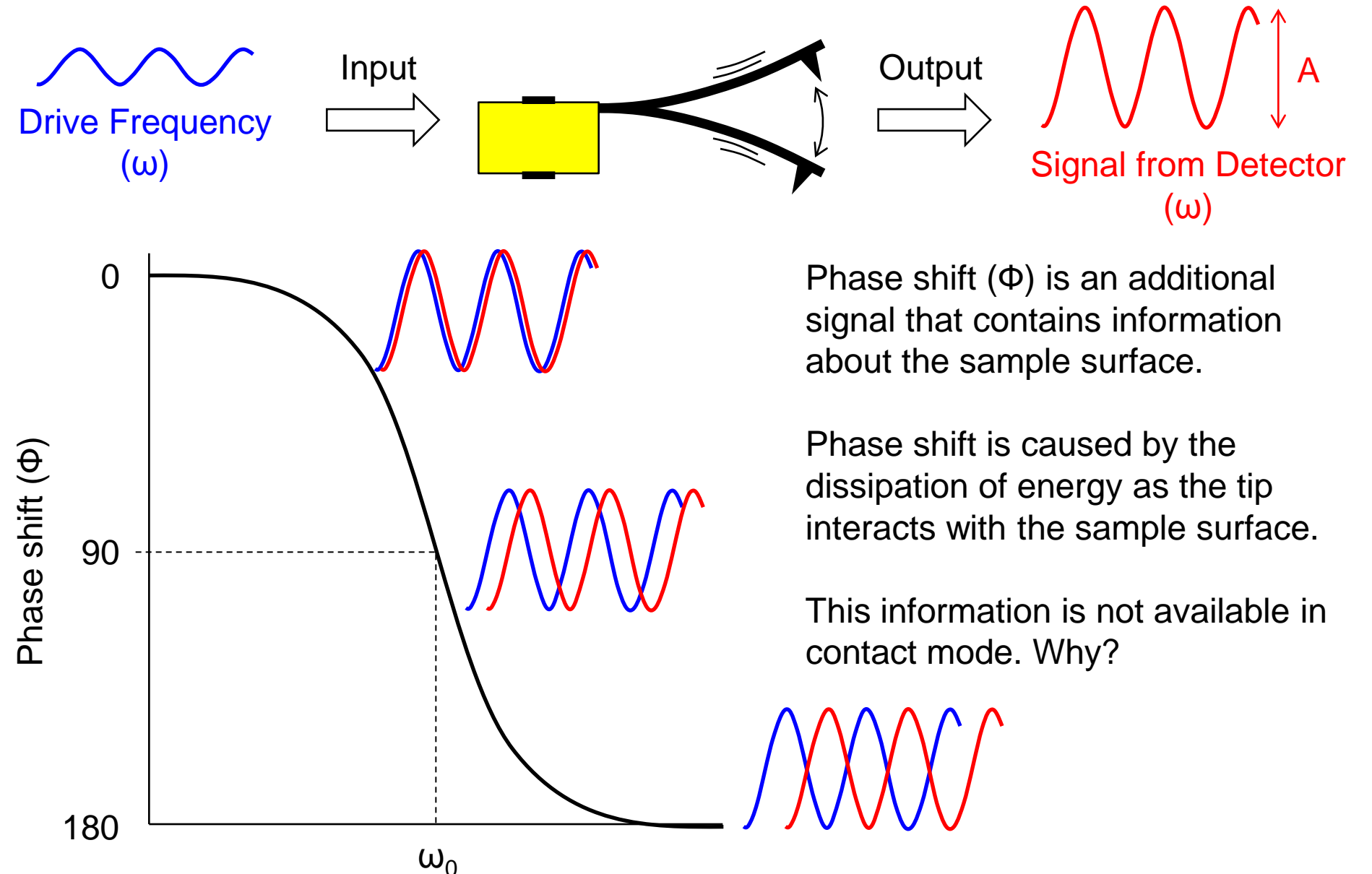

### **Tuning the Cantilever**

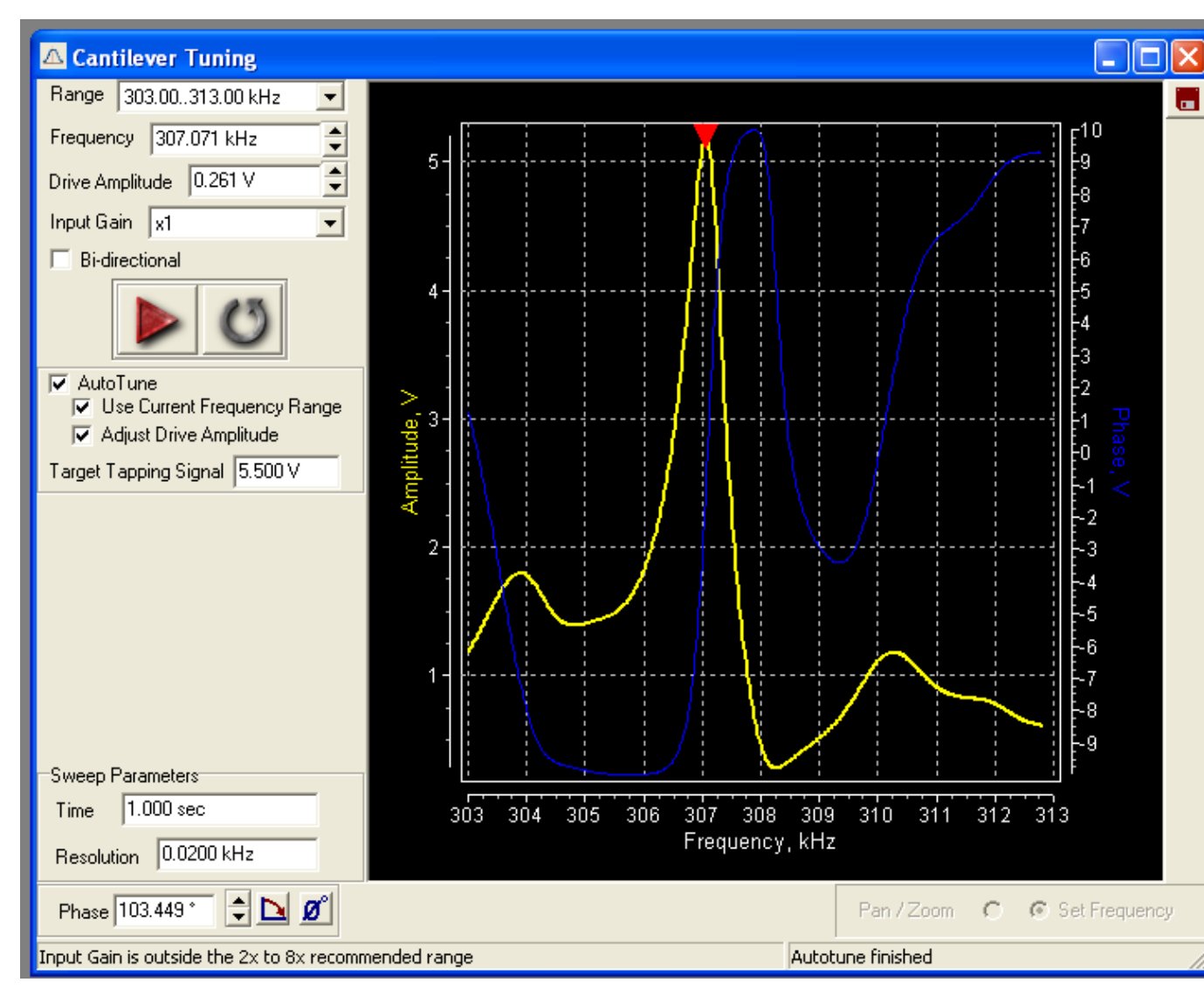

Actual data gathered while tuning a cantilever.

Data sets reported as voltages.

Curves have complex shape compared to idealized case shown previously.

# Approaching the Sample

The cantilever is tuned above the sample (not interacting with the sample surface).

The drive frequency ( $\omega$ ) is selected during tuning and does not change during approach or scanning.

Therefore, the maximum amplitude of oscillation occurs when the tip is not affected by tip-sample interactions.

Interactions with the surface dampen the oscillation of the cantilever.

Tip-sample forces change ( $\omega_0$ ) such that the drive frequency  $\omega \neq \omega_0$  when the tip approaches the surface.

This effectively "de-tunes" the cantilever and lowers the amplitude of oscillation.

The system detects the lowered amplitude as a decreased voltage produced by the detector (compared to the higher voltage produced during tuning).

### Approaching the Sample

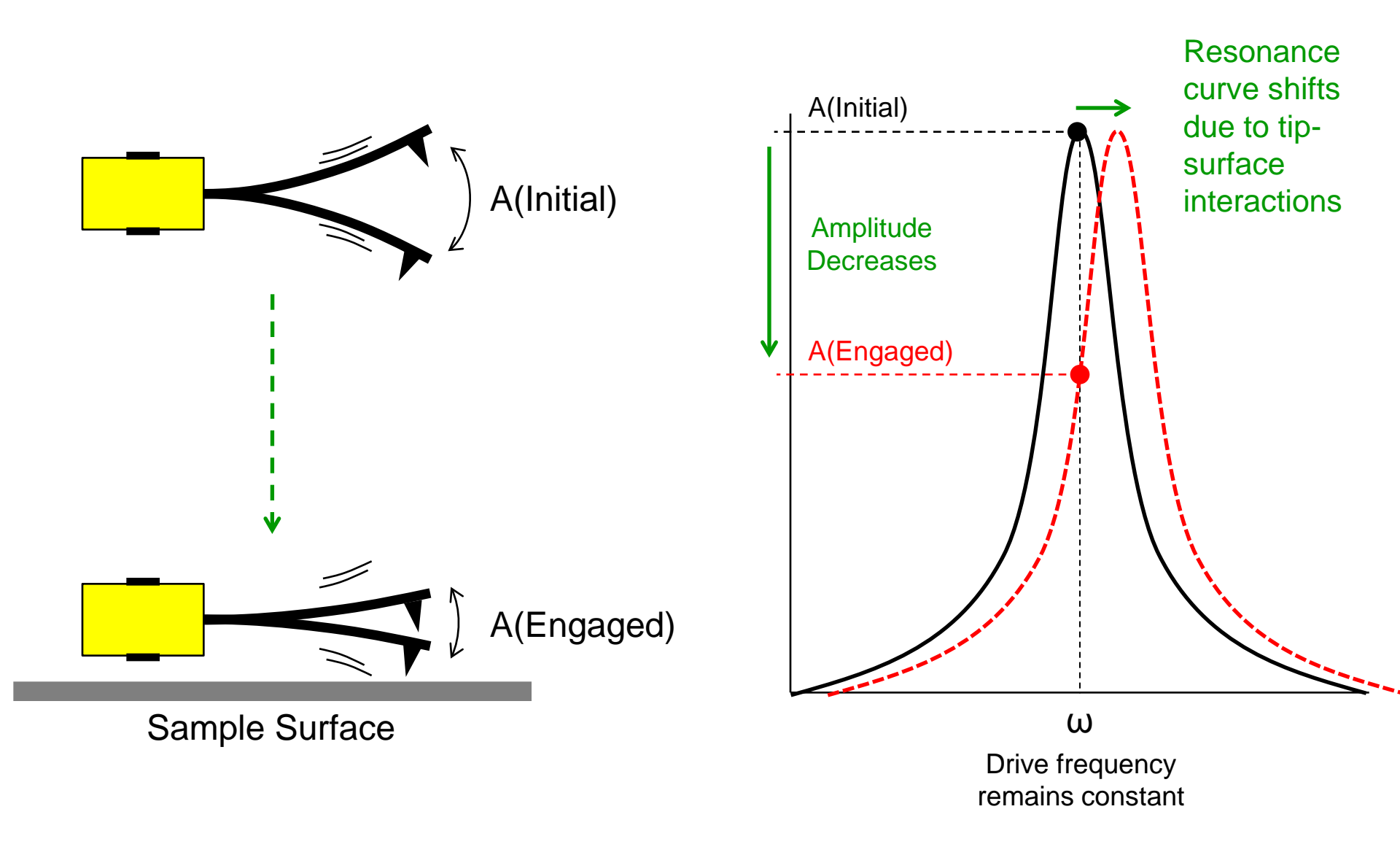

### Scanning the Surface

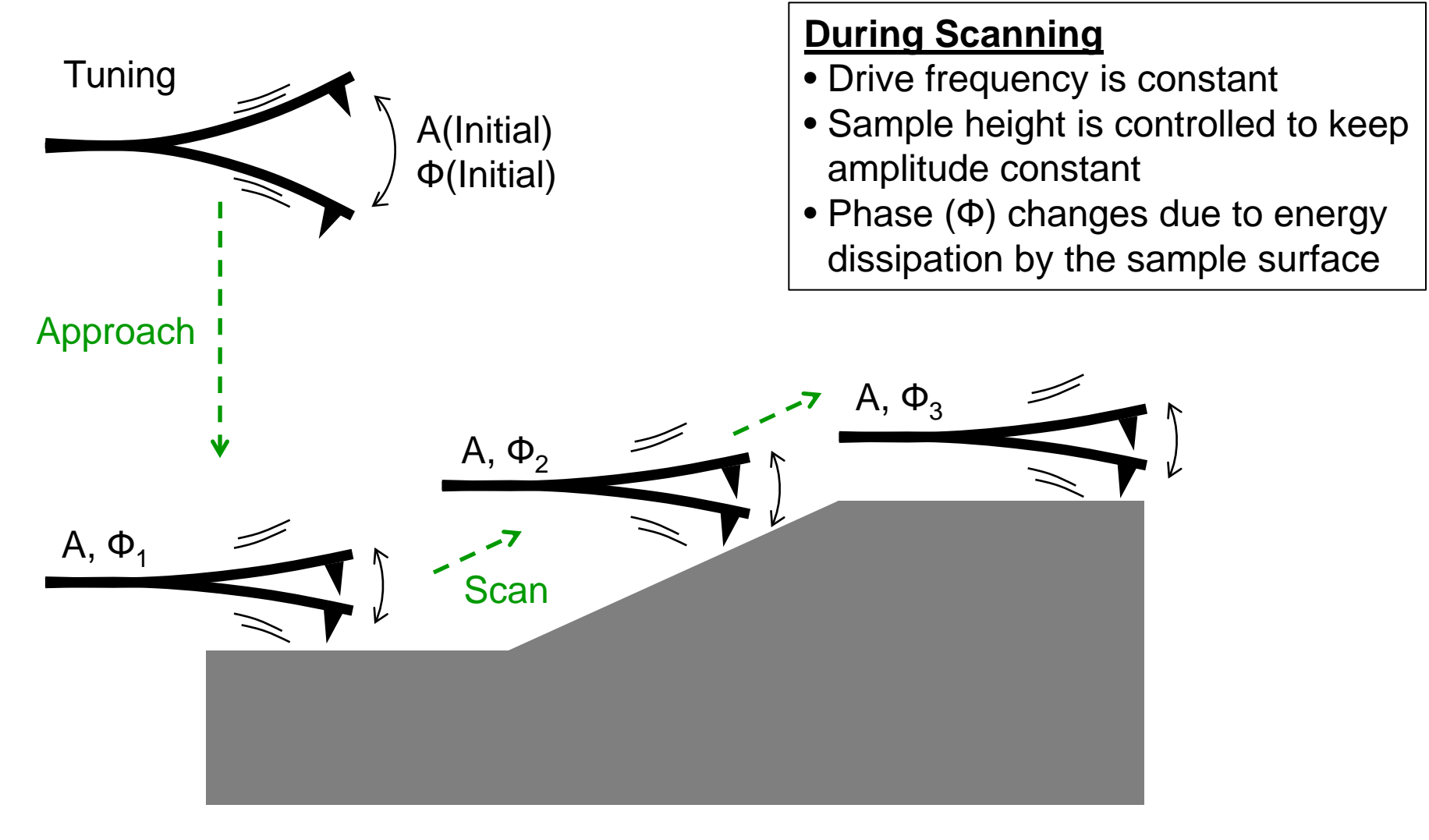

<u>Note</u>: A < A(Initial) and A is chosen by adjusting the Voltage Set Point. © 2018 The Pennsylvania State University Advanced Scanning Probe Microscopy 20

# Tapping Mode: Amplitude

- Detector: AC signal
- Cantilever is oscillating at drive amplitude
- Tries to maintain set point voltage which corresponds to an oscillation amplitude (A)
- Interaction with sample decreases the amplitude
- Higher V = Lighter Tapping

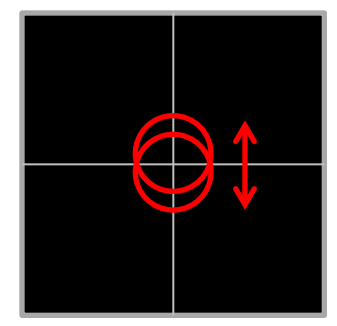

Top – Bottom = Small V Lower Amplitude Harder Tapping

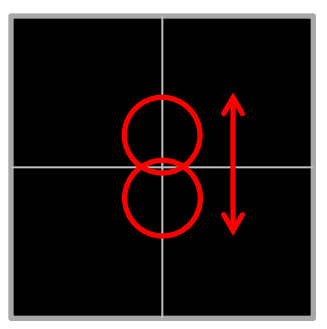

Top – Bottom = Large V Higher Amplitude Softer Tapping

# Tapping Mode: Phase

- In addition to height information, tapping mode provides information about the interaction of the tip with the sample
- Viscoelasticity: "rubbery-ness"
- Energy from the vibrating tip is absorbed and dissipated by the sample
- Causes phase shift of output AC signal relative to input driving AC signal
- Phase Image gives information about tip-sample interactions even when there is no change in height

### **Phase Contrast**

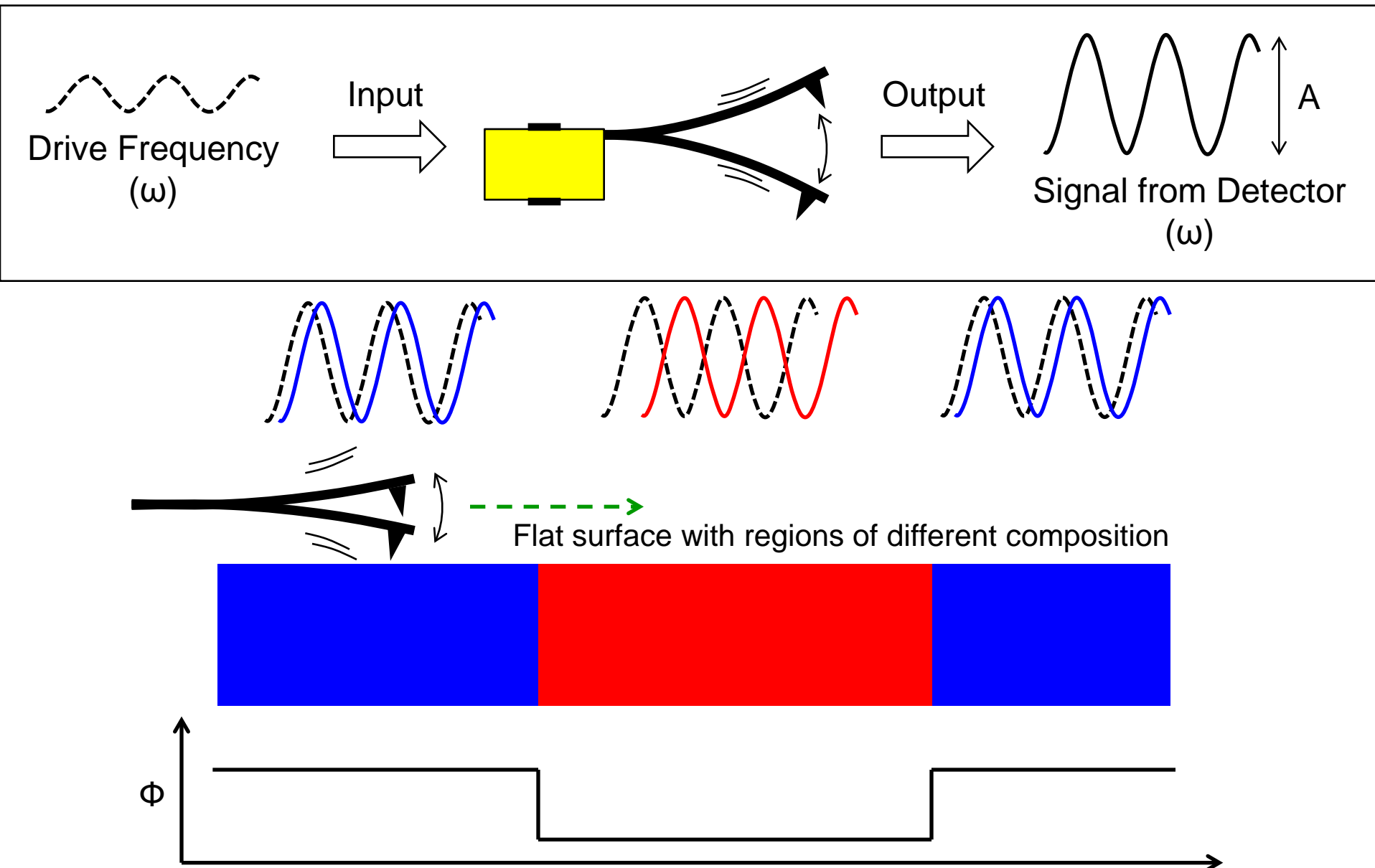

# Example Images: Tapping Mode

The two sets of data below were simultaneously collected while scanning a block copolymer film (PS-*b*-PMMA). Scan area is 2 um x 2 um. The film is very flat but the phase image detects differences in the material properties of PS versus PMMA.

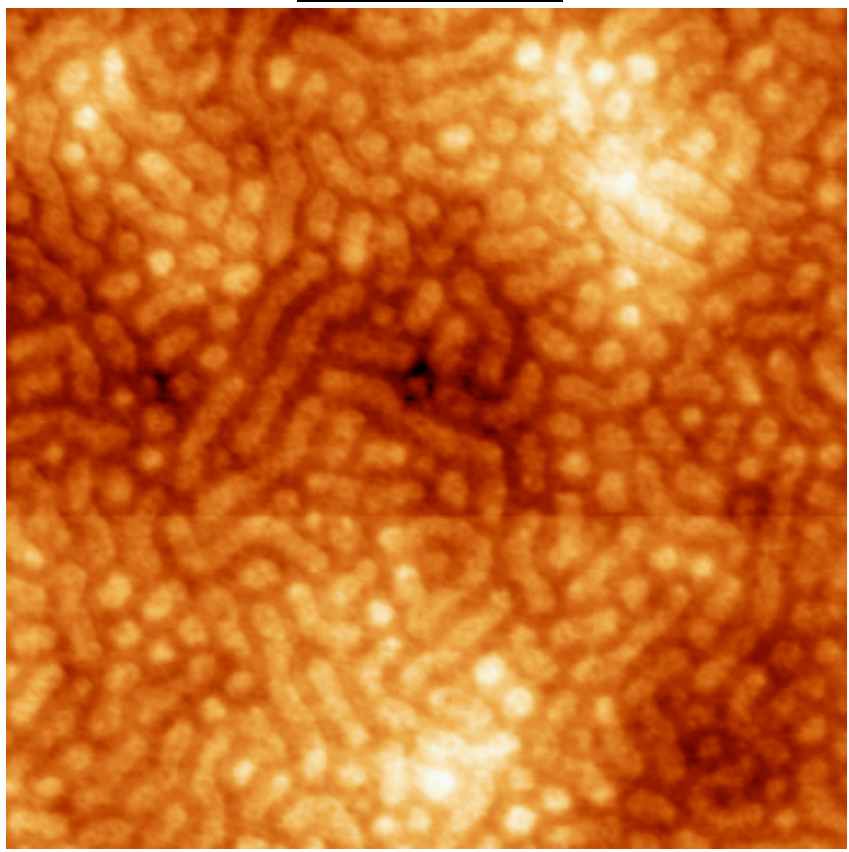

#### Height Data

#### Phase Shift Data

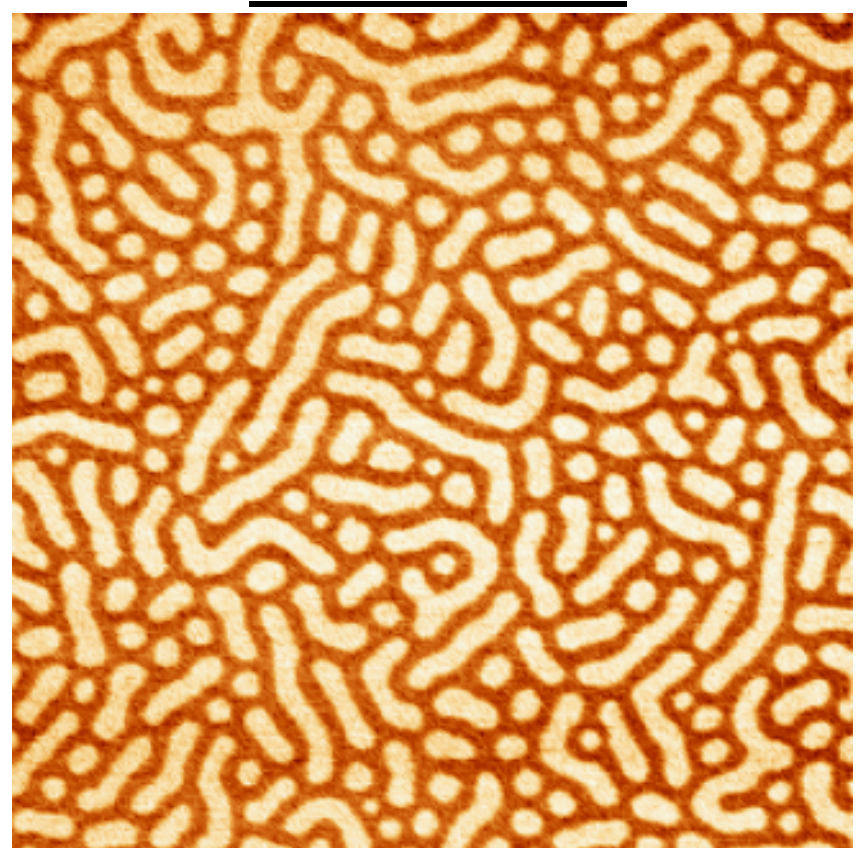

### Outline

- Overview of Scanning Probe Techniques
- Scanning Tunneling Microscopy
- Atomic Force Microscopy
  - Hardware and Components
  - Tip/Sample Interactions
  - Common Modes of Operation
  - Pitfalls and Image Artifacts
- Example of Instrument Operation

### **Common Problems**

- If sample is not clean, dust particles will interfere with scanning.
- Improperly aligned laser and/or detector gives low signal (want > 2.00 V on detector).
- Image artifacts due to damaged or dirty tip
- Feedback Loop not tuned properly. This causes overshoot and "ringing."

### **Image Artifacts**

Dull or Dirty Tip

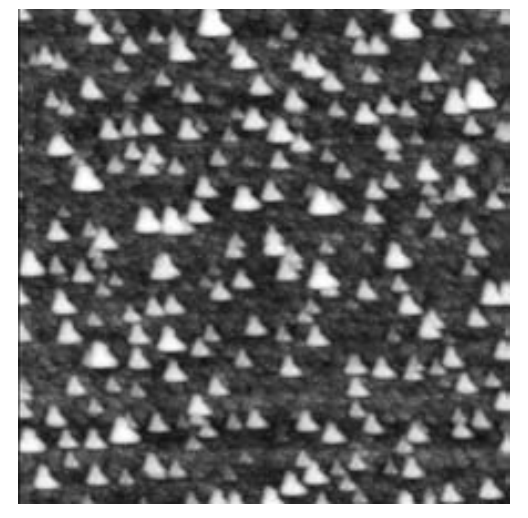

#### **Optical Interference Effects**

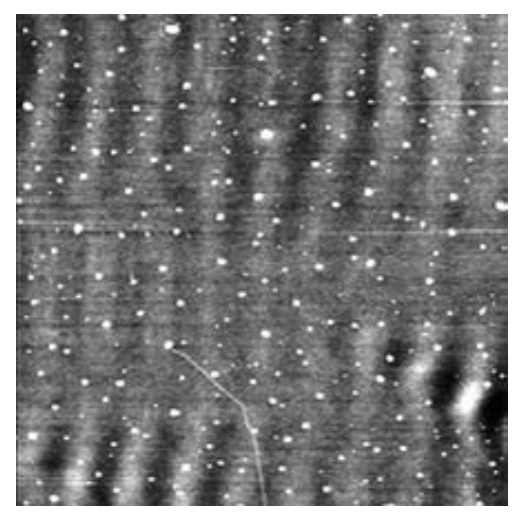

**Multiple Tips** 

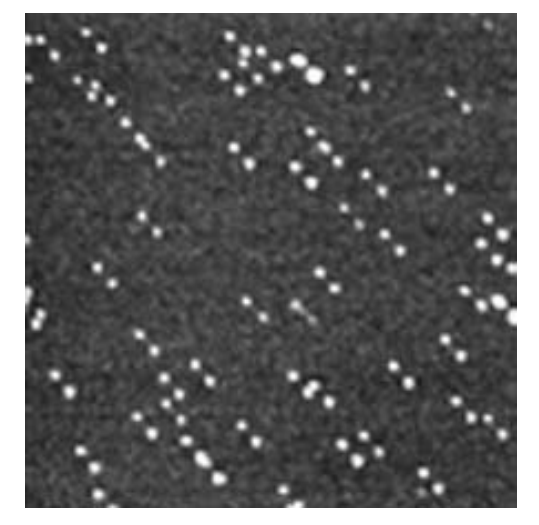

#### Tip Not Tracking The Surface

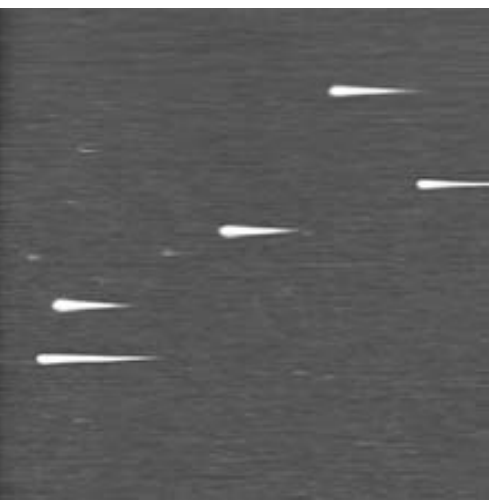

Veeco: "A Practical Guide to SPM" http://www.veeco.com/pdfs/library/SPM\_Guide\_0829\_05\_166.pdf

### Outline

- Overview of Scanning Probe Techniques
- Scanning Tunneling Microscopy
- Atomic Force Microscopy
  - Hardware and Components
  - Tip/Sample Interactions
  - Common Modes of Operation
  - Pitfalls and Image Artifacts
- Example of Instrument Operation

### SPMs in The Teaching Cleanroom

#### Veeco CP-II

Veeco Innova

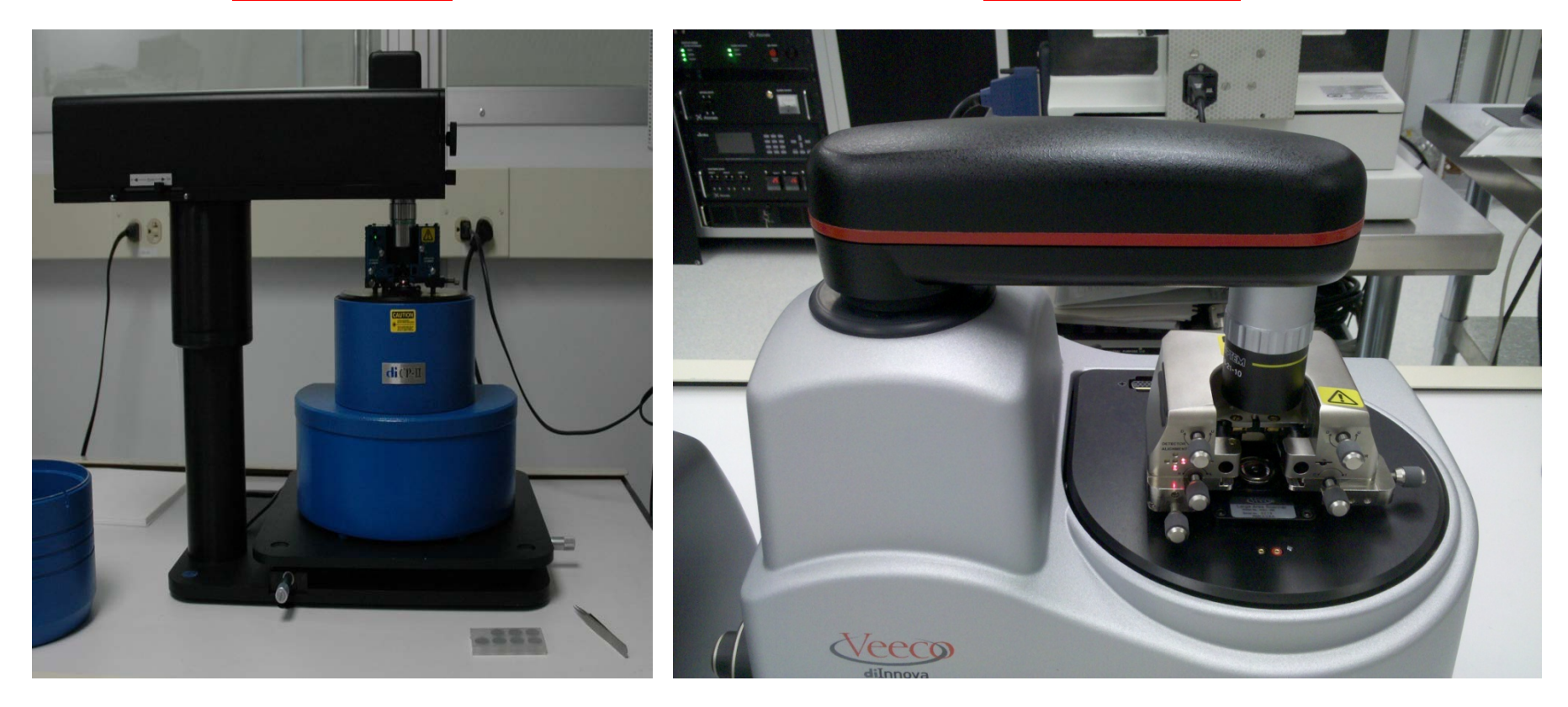

Penn Sate Center for Nanotechnology Education and Utilization

### Example Specifications Veeco Innova SPM

- Closed-Loop Scanner: X,Y > 90  $\mu$ m, Z > 7.5  $\mu$ m
- **Open-Loop Scanner:** X,Y > 5 μm, Z > 1.5 μm
- **Sample size:** 45 mm x 45 mm x 18 mm (X, Y, Z)
- Motorized Z Axis Stage: Z Travel: 18 mm
- Optics:
  - Camera: on-axis color CCD with motorized zoom
  - Field of view: 1.25 mm 0.25 mm (motorized zoom, with 10x objective)
  - Resolution: <2 µm with standard 10x objective</li>
- Electronics: 20-bit DAC control, 100 kHz 10V ADCs, digital feedback
- System software: SPMLab<sup>™</sup> v7 for data acquisition & analysis, Windows XP

### Innova SPM Parts

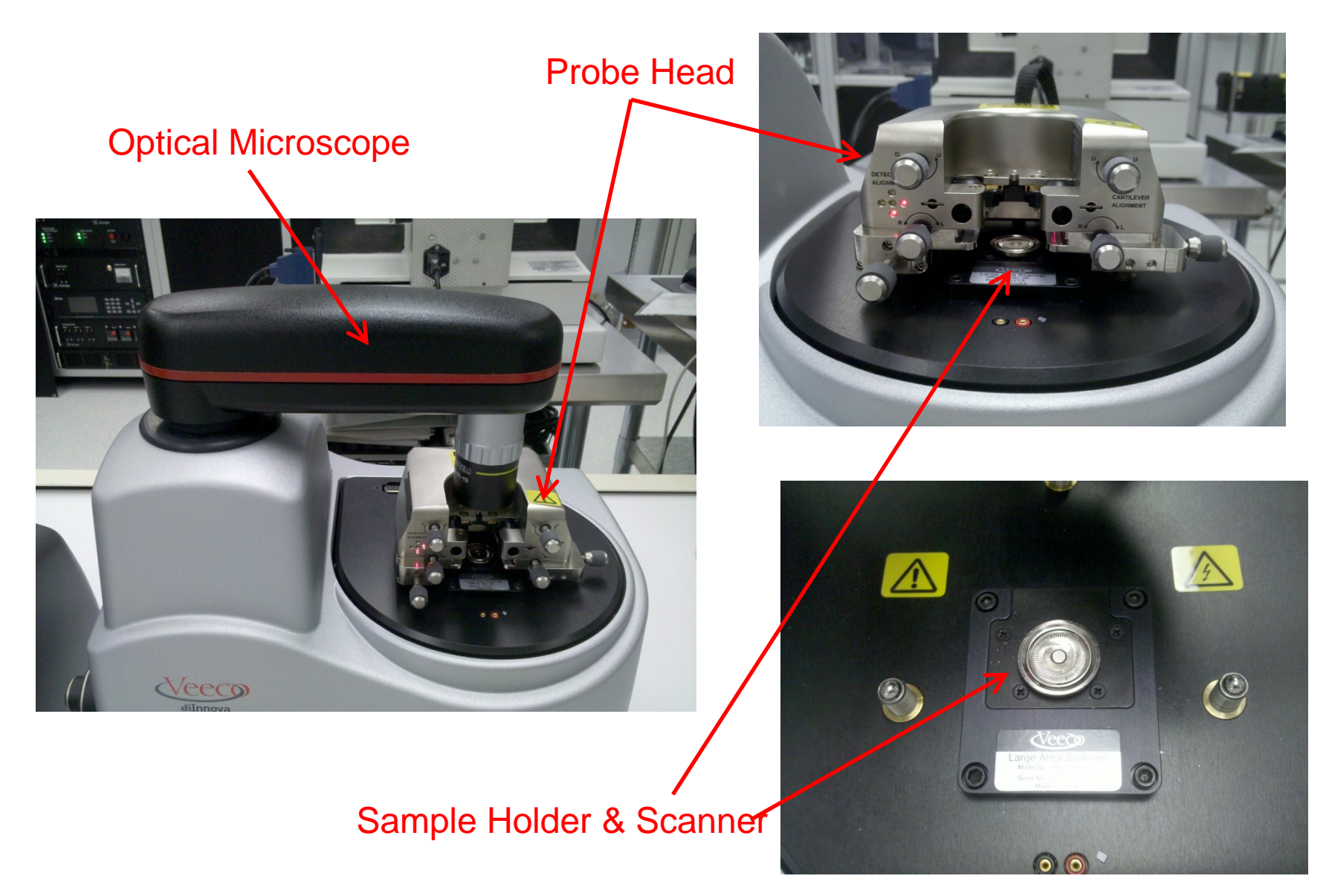

### Innova SPM Parts

#### **Probe Cartridges**

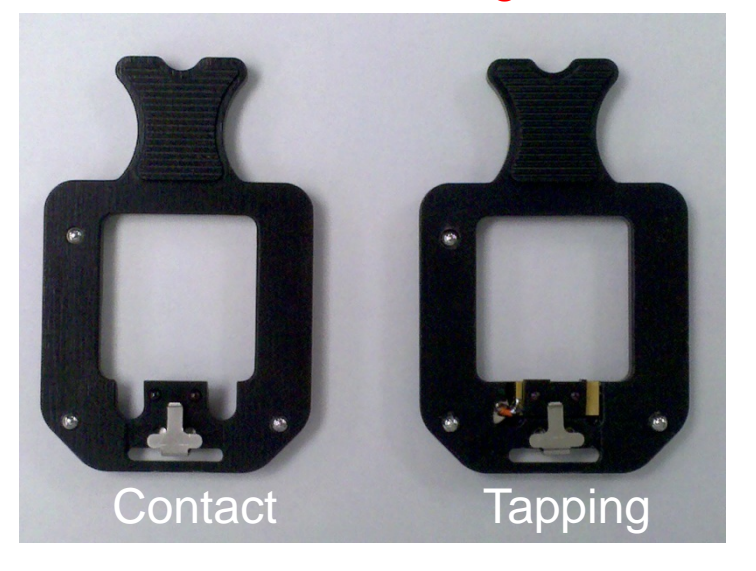

#### **Pre-Mounted Tips**

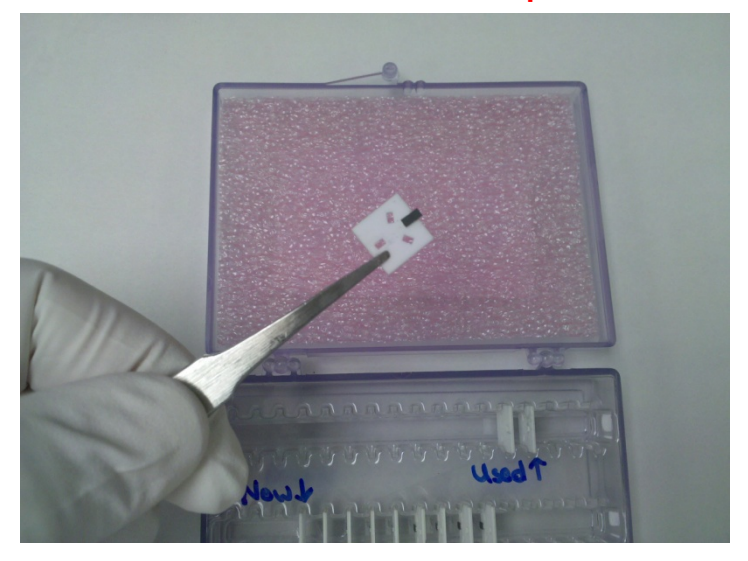

**Spring Tool** 

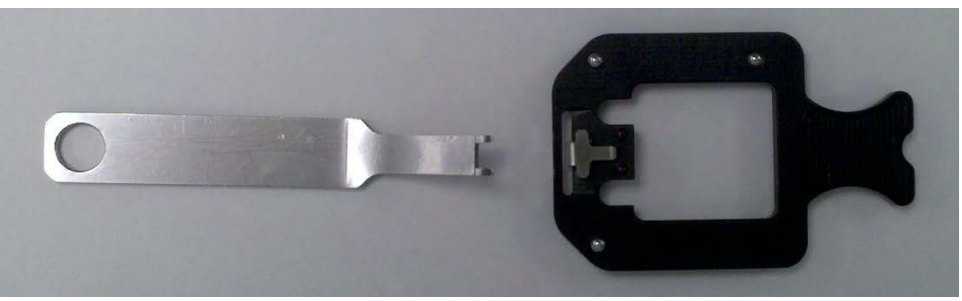

### Loading a Pre-Mounted Tip

• Use the spring tool to place a ceramic chip carrier into the probe cartridge.

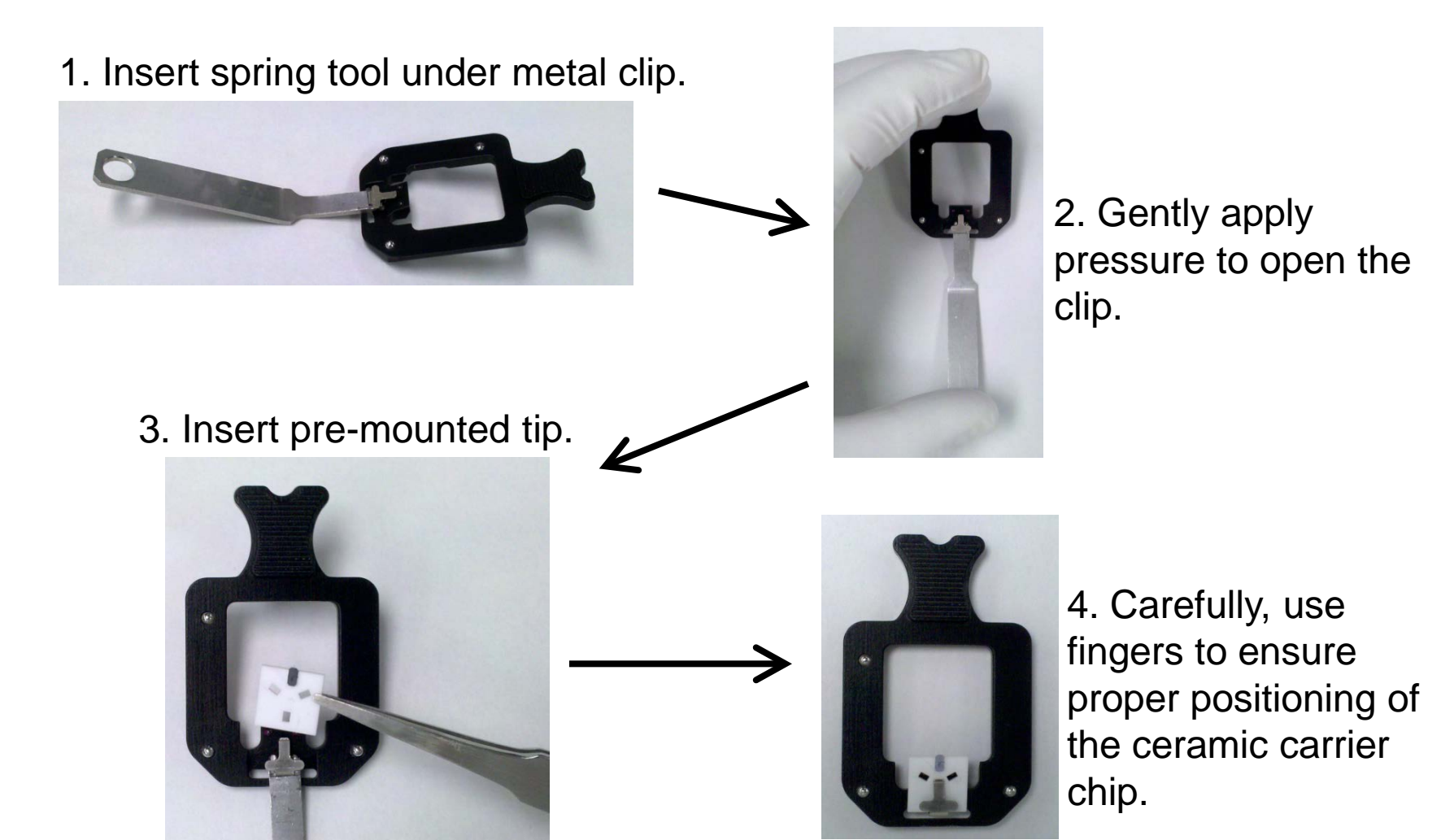

## Sample Preparation and Mounting

- Mount the sample onto a metal disk.
- Sample should be flat and free of dust and debris.
- Sample may need to be cleaved to fit into probe head.

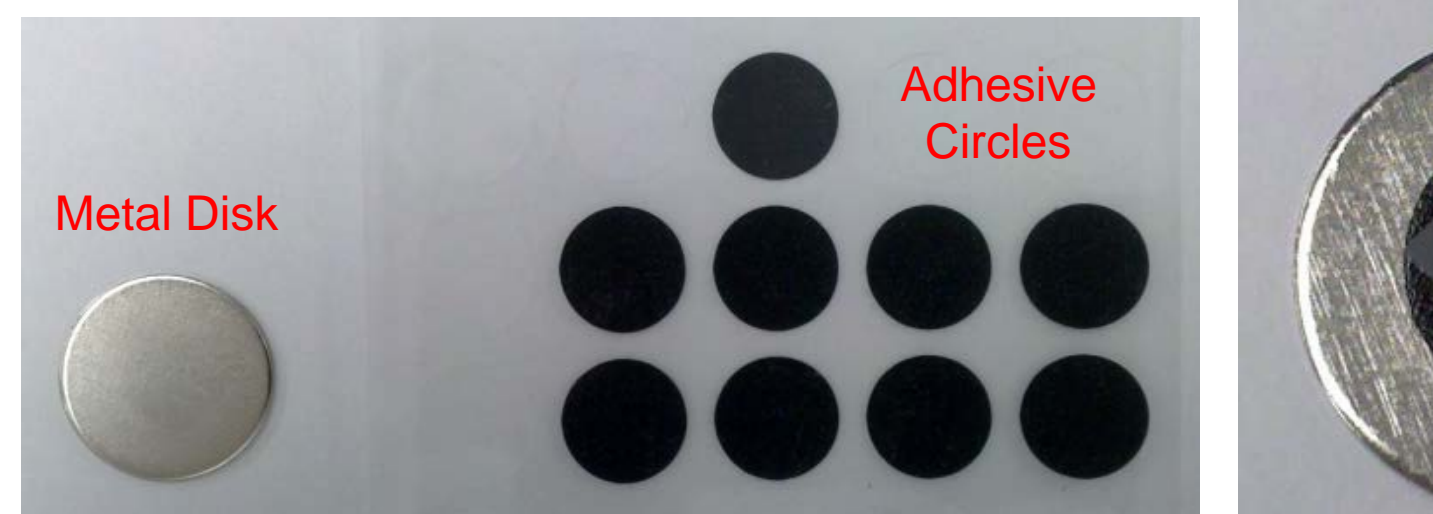

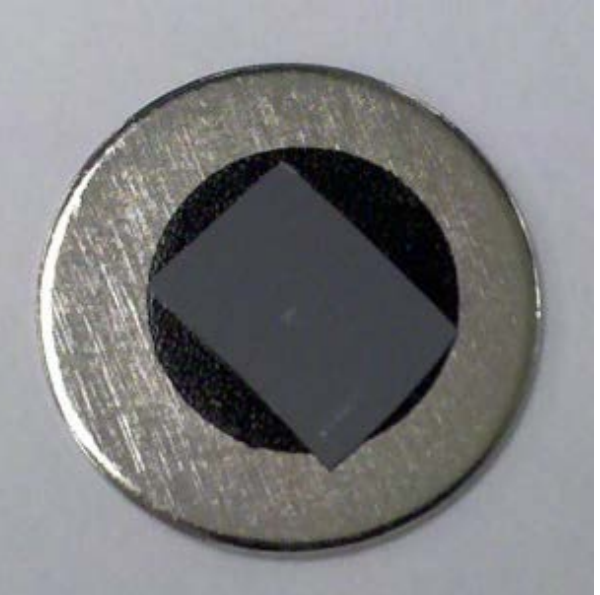

Properly Mounted Sample

### Loading the Sample

- Use forceps to gently slide the sample onto the sample holder.
- Magnet on sample holder attracts metal disk.
- Be careful not to "snap" metal disk onto the holder as this may damage the scanner.
- Check for adequate clearance between the sample and the probe head.

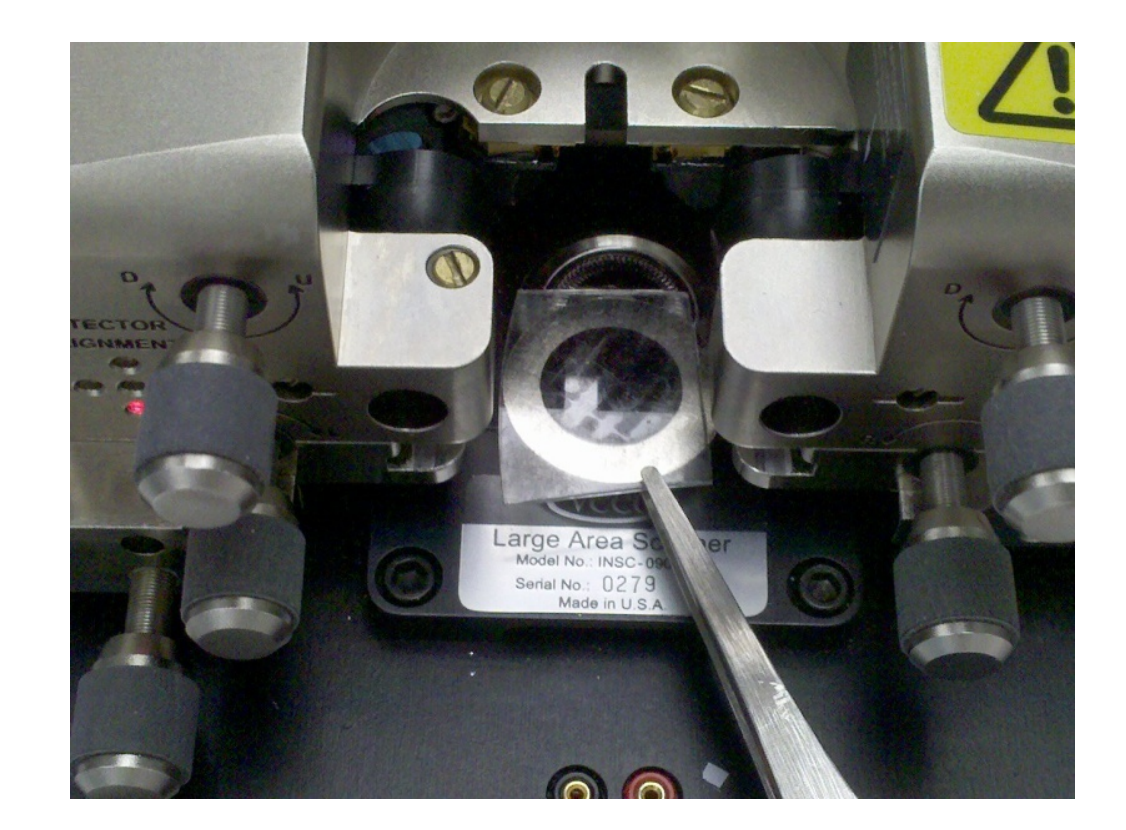

### Preparing the Instrument

- Check probe head height to make sure the tip won't collide with the sample.
- Slide the probe cartridge into the probe head.
- Swing the optical microscope back into place over the sample.

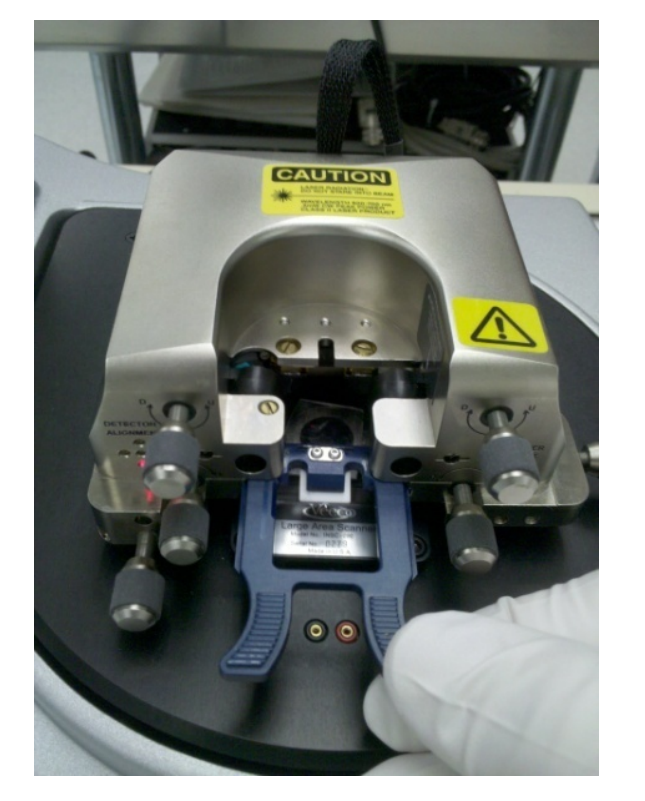

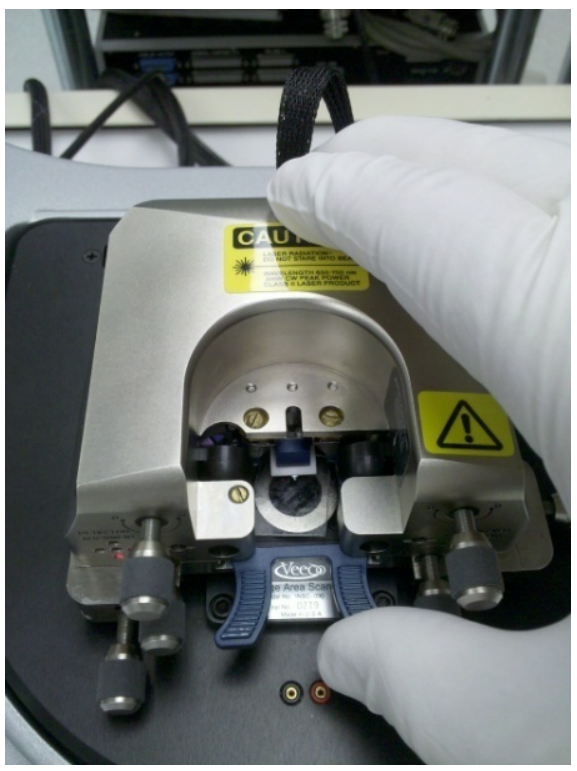

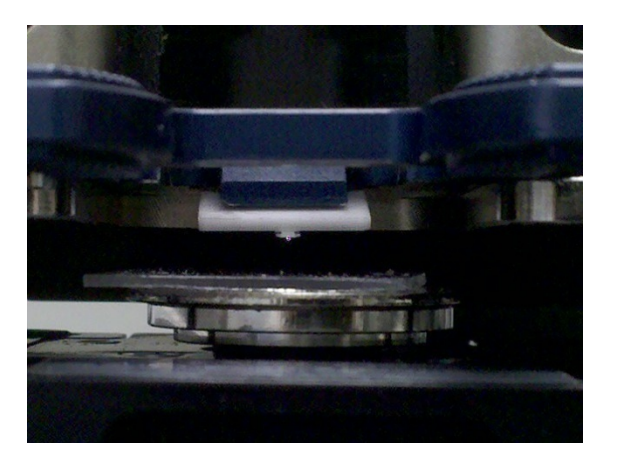

### Laser Alignment on Cantilever

• Use "Cantilever Alignment" knobs to move the laser onto the end of the cantilever.

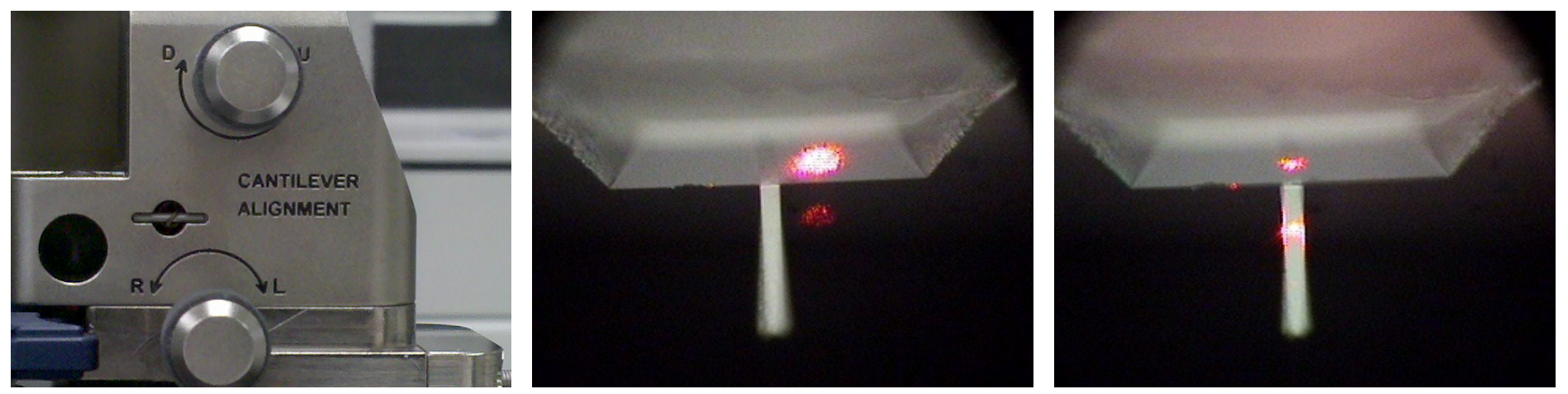

#### • Roughly position the laser spot, then walk it out to the correct position

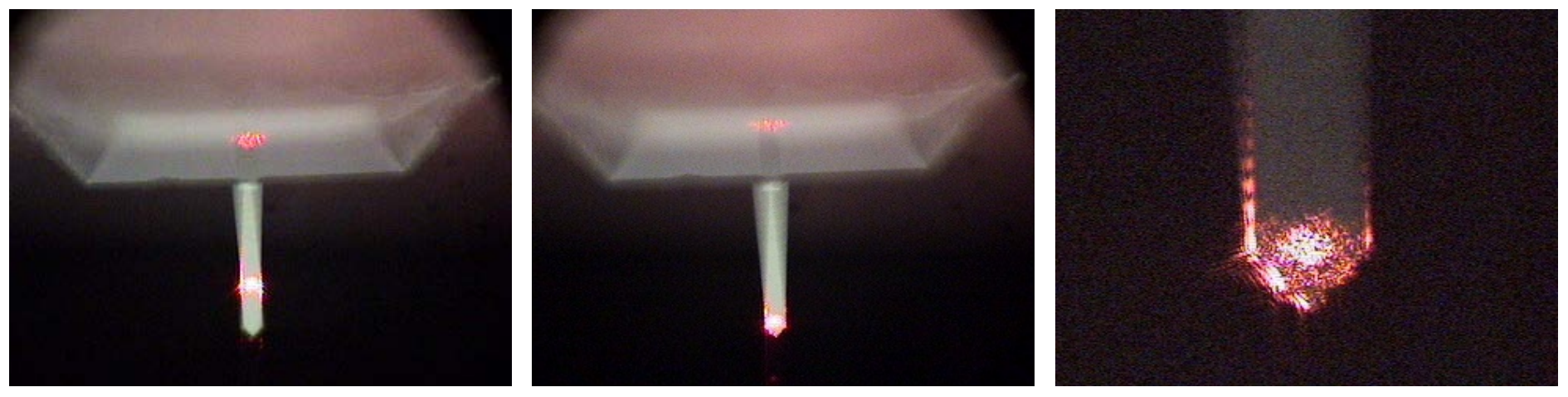

Zoom in and refocus as necessary.

### **Detector Alignment**

- Click on the 4-quadrant detector icon.
- A new window will appear which shows the position of the laser on the detector.
- Adjust the detector alignment knobs to center the spot.

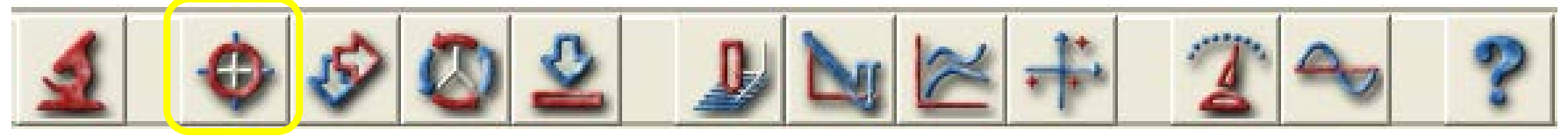

#### Before Fine Adjustment

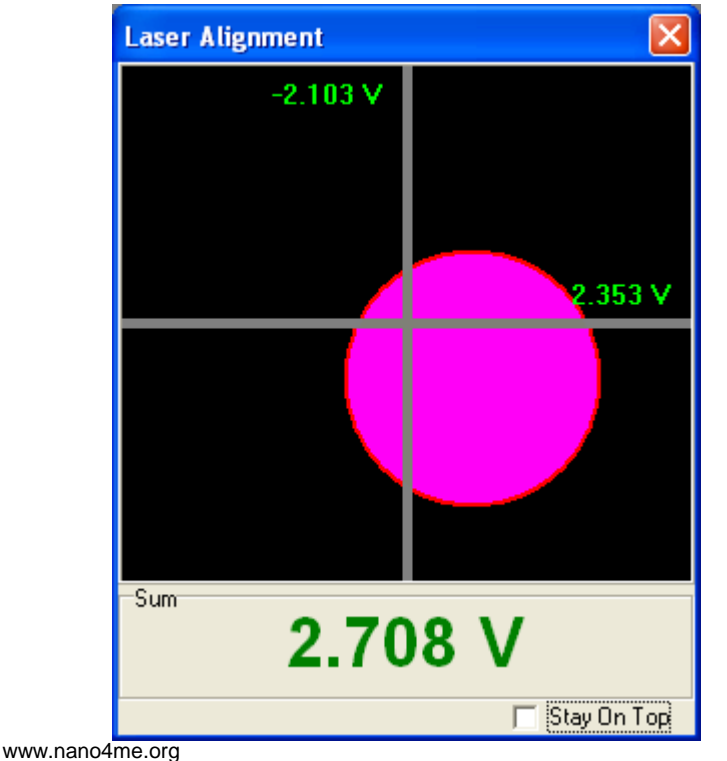

#### After Fine Adjustment

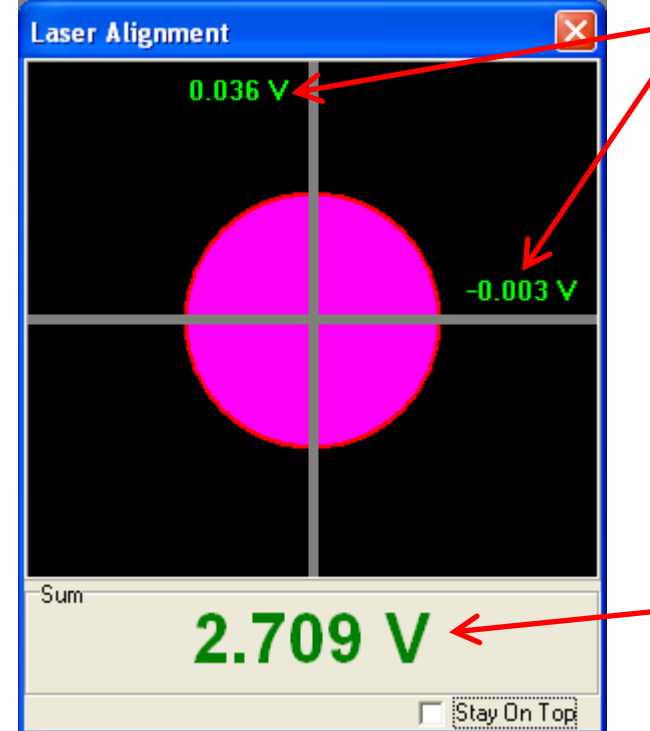

<u>A-B Signals</u> Comparison of signal coming from halves of detector. Top – Bottom & Left – Right. Closer to zero is more centered.

> <u>Total signal</u> Should be >2 V

© 2018 The Pennsylvania State University

# Acquiring an Image

• Adjust the feedback controls and scanning parameters to optimize the scanning process.

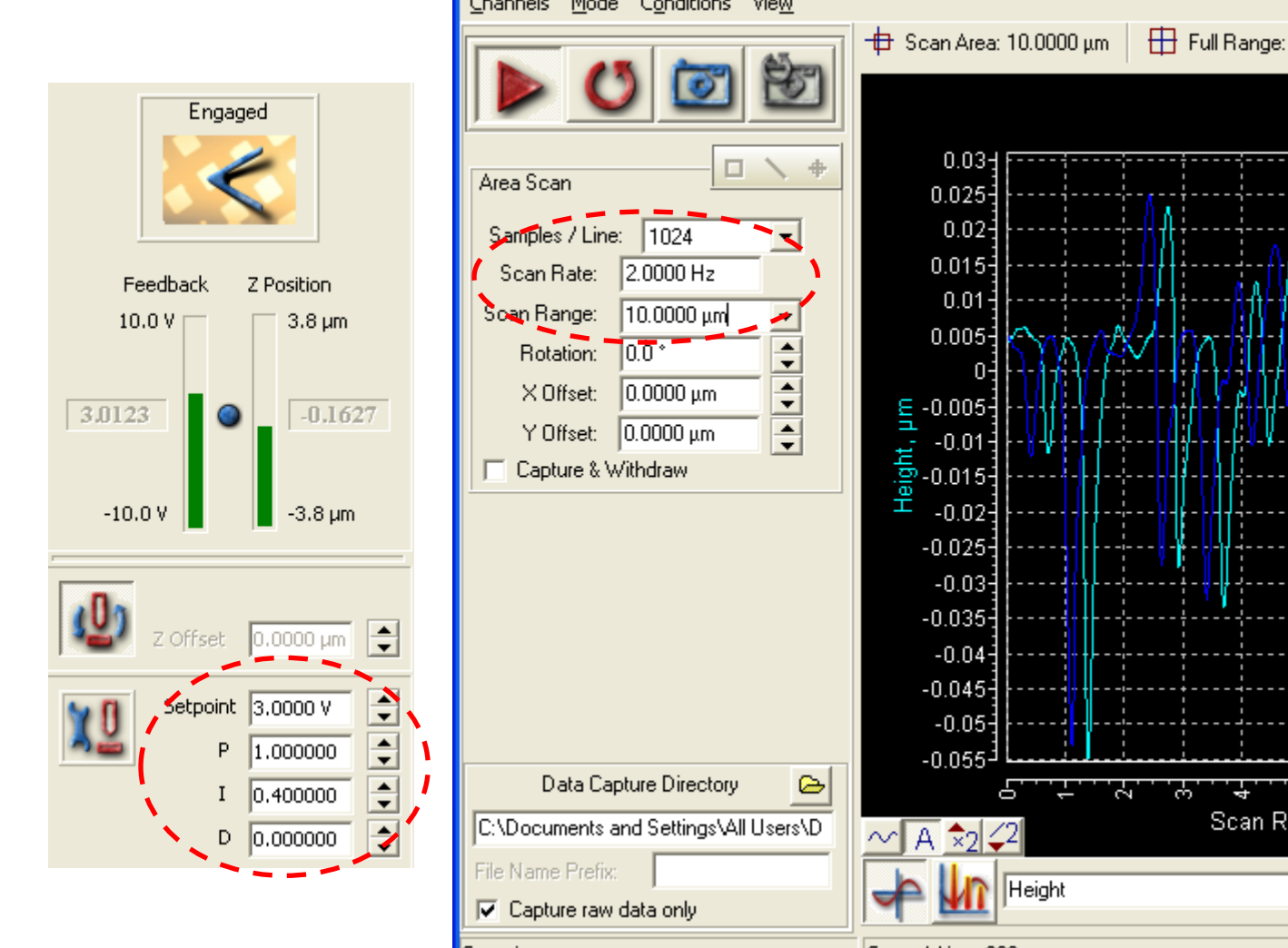

Scanning control Channels Mode Conditions View 🖶 Full Range: 100.0000 μm 🛛 📐 Profile Scan Range, µm \*2 42 ×2 2 460 A HOLD -Scanning... Current Line: 292

### Analyzing Data: Measurements

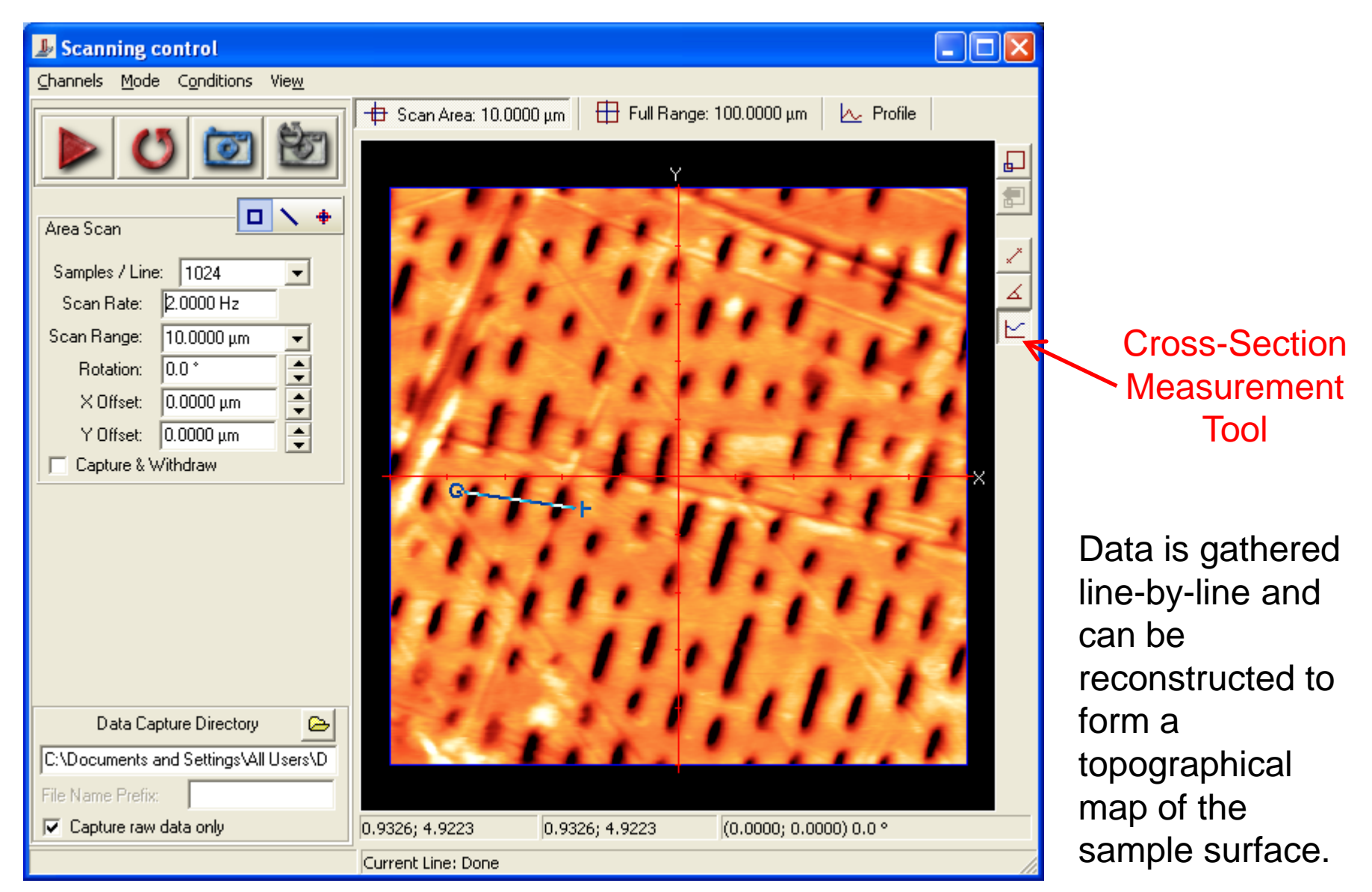

### **Example: Distance Measurement**

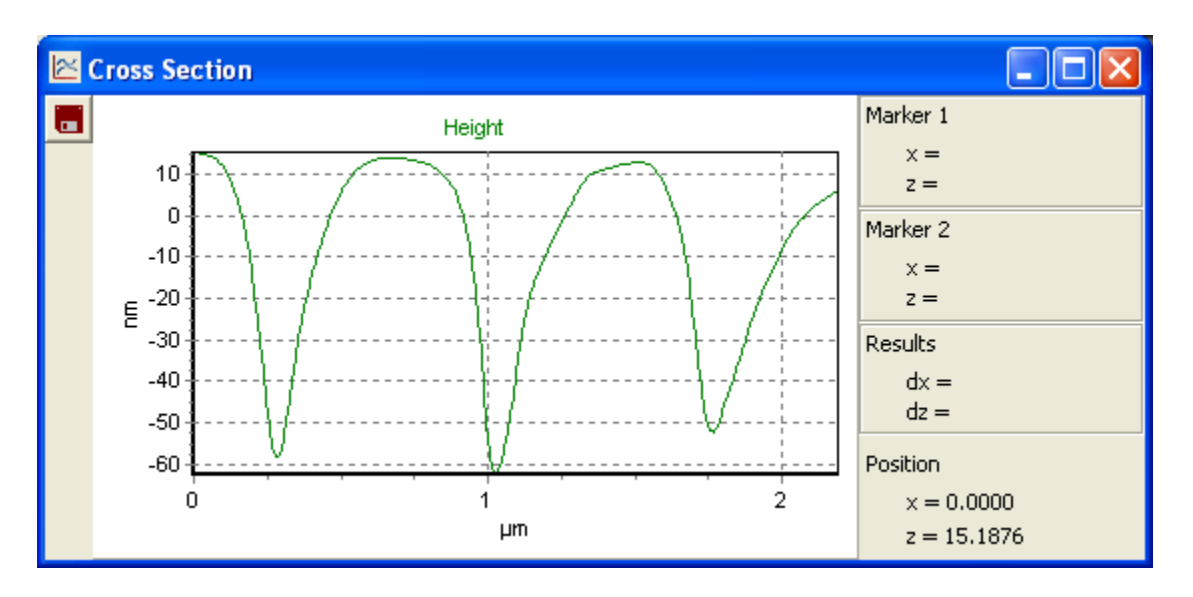

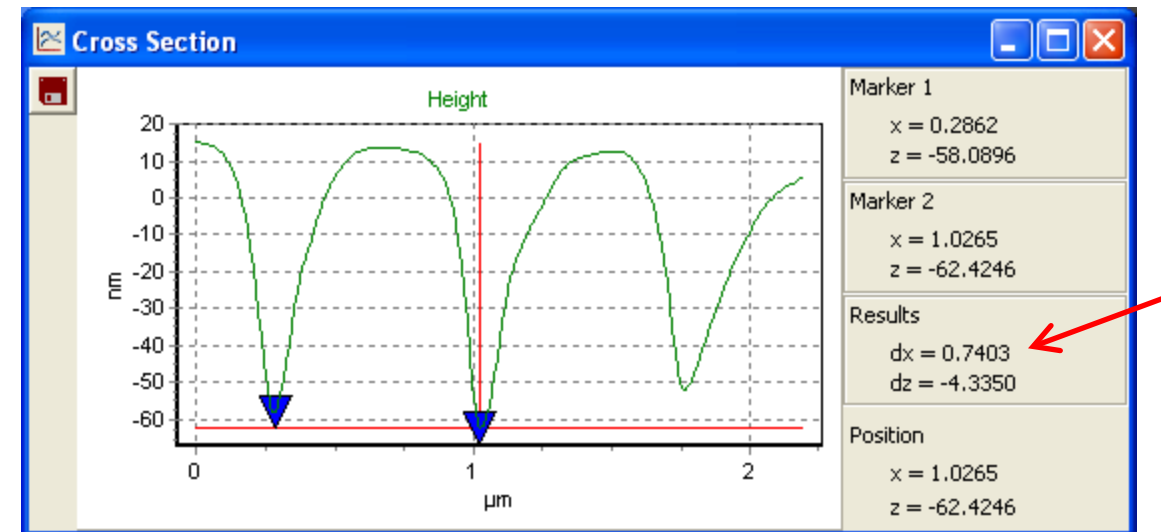

The cross-section measurement tool can be used to make measurements on the data set.

Clicking with the mouse drops markers (triangles in the figure).

The distance (x and y between markers is displayed.

740 nm in x-direction

### Summary

- Scanning probe techniques enable nano-scale characterization
- STM measures tunneling current between a metal tip and a conductive sample
- AFM is suitable for conducting and insulating samples
- A variety of AFM scanning techniques are available (contact, tapping, etc.)
- Each technique offers its own benefits and needs to be chosen based upon the properties of the sample

### References

### Ron Reifenberger; Arvind Raman (2009), "ME 597/PHYS 570: Fundamentals of Atomic Force Microscopy (Fall 2009)"

http://nanohub.org/resources/7320.